# CEEPOS

# tunnistautuminen opiskelijaruokailussa

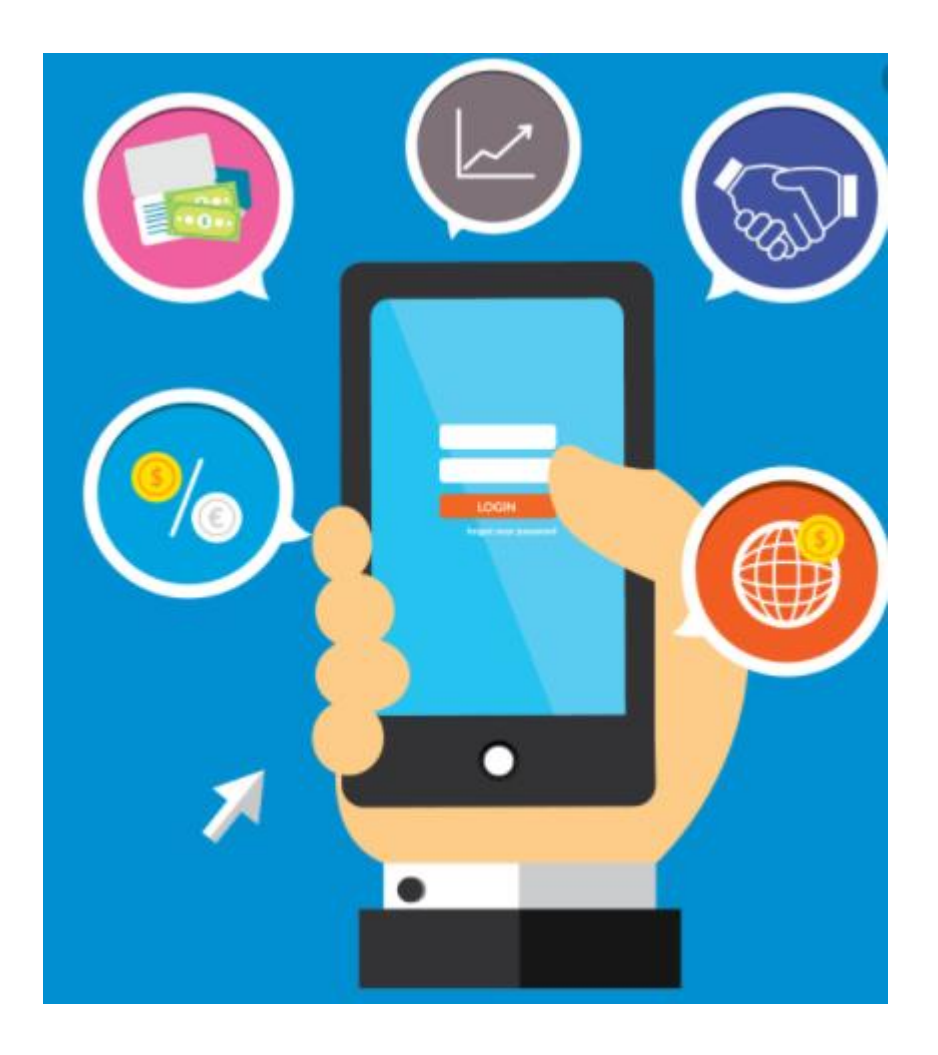

Hyvinkään kaupunki/ ateriapalvelut

4/2021

## **1. SOVELLUKSEN LATAAMINEN**

Voit ladata Ceepos Mobiilimaksu -sovelluksen Android-laitteille Google Play -kaupasta tai Applen laitteille App Storesta. Löydät sovelluksen hakusanalla Ceepos tai Ceepos Mobiilimaksu.

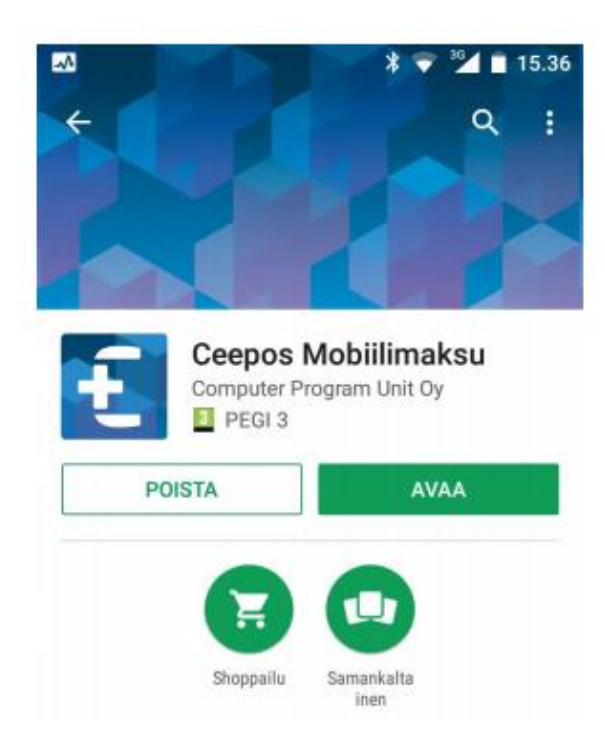

## 2. SOVELLUKSEN ASENTAMINEN

Ceepos Mobiilimaksun avaamiseen sinun tulee joko kirjautua sisään olemassa olevalla käyttäjätunnuksella tai rekisteröidä uusi tunnus.

|          | Ceepos Mobiilimaksu |  |
|----------|---------------------|--|
|          | Sisäänkirjautuminen |  |
| Sähköpo  | stiosoite           |  |
| Salasana |                     |  |
|          | Kirjaudu sisään     |  |
| D. L.L.  |                     |  |
| Rekiste  | eroldy              |  |
| Salacar  | a hukassa           |  |

## 3. KÄYTTÄJÄKSI REKISTERÖITYMINEN

Luodaksesi käyttäjätilin, sinun tulee antaa seuraavat tiedot Ceepos Mobiilimaksu -sovellukselle:

etunimi, sukunimi, sähköpostiosoite (opiskelupaikan antama), salasana ja puhelinnumero sekä verkkokaupassa käytettävä PIN-koodi.

PIN-koodi on 4 numeroa pitkä ja se määritellään itse. Kaikki edellä mainitut tiedot ovat pakollisia.

| D                        | 卷 💎 🖹 🗎 14.31        |  |  |
|--------------------------|----------------------|--|--|
| <u> </u>                 | Ceepos Mobiilimaksu  |  |  |
|                          | Käyttäjätilin luonti |  |  |
| Etunimi                  |                      |  |  |
| Sukunimi                 |                      |  |  |
| Sähköpostiosoite         |                      |  |  |
| Salasana                 |                      |  |  |
| Salasana uudestaan       |                      |  |  |
| PIN-koodi verkkokaupassa |                      |  |  |
| Puhelinnumero            |                      |  |  |
| Hyväksyn käyttöehdot     |                      |  |  |
|                          | Rekisteröidy         |  |  |

Kun olet syöttänyt tiedot, sinun täytyy vielä hyväksyä käyttöehdot, jotka aukeavat

näytölle valitsemalla käyttöehdot.

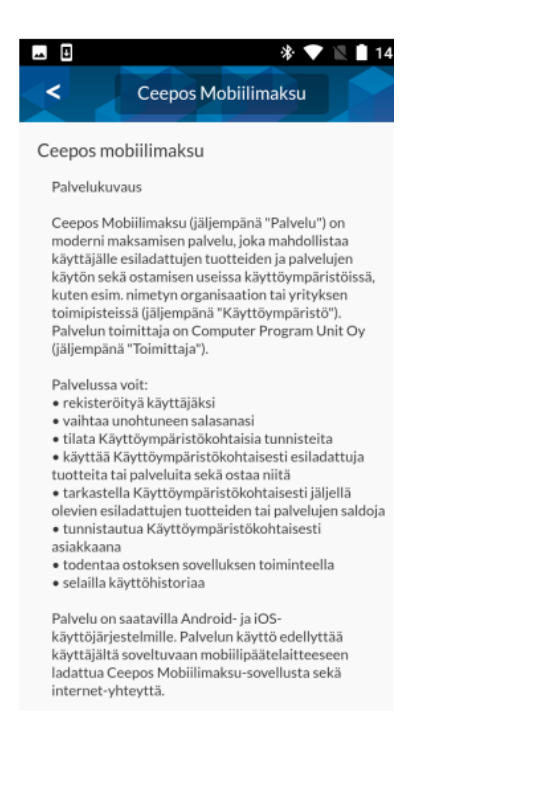

Käyttöehtojen hyväksymisen jälkeen paina Rekisteröidy-painiketta. Tämän jälkeen rekisteröitymisen yhteydessä antamaasi **sähköpostiosoitteeseen (opiskelija !!)** lähetetään vahvistuskoodi:

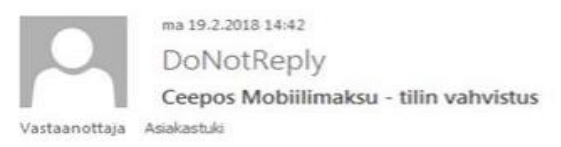

#### Ceepos Mobiilimaksu - tilin vahvistus

Hei Vahvista tilin luonti syöttämällä tämä vahvistuskoodi Ceepos Mobiilimaksu-sovellukseen.

Verification code: 92TQK9

Syötä sähköpostissa oleva koodi Ceepos Mobiilimaksu -sovellukseen. Vahvistuskoodia ei tarvitse kirjoittaa isoilla kirjaimilla. Painettuasi Vahvista-painiketta, käyttäjätili on valmis käytettäväksi.

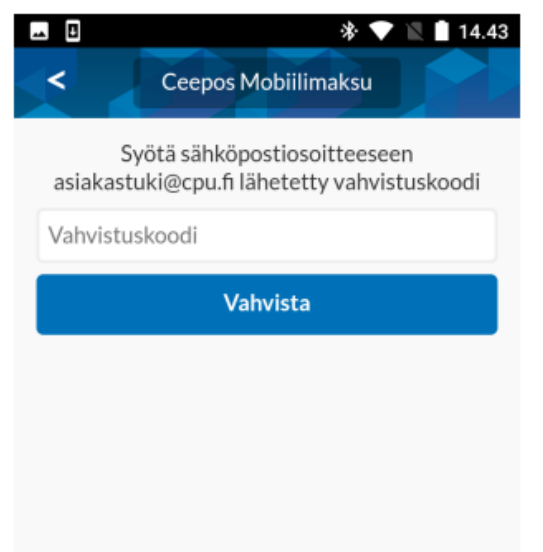

## SISÄÄNKIRJAUTUMINEN

Edellä mainittujen toimenpiteiden jälkeen voit kirjautua Ceepos Mobiilimaksu –sovellukseen. Käyttäjätunnuksena toimii rekisteröitymisvaiheessa antamasi sähköpostiosoite ja salasana.

Halutessasi voit ruksia kohdan Muista salasana, jolloin sovellus jatkossa ehdottaa

käyttäjätunnusta ja salasanaa.

| * Fo 🔿 ·           | 🛠 🗱 🎋 ul 92% 🗎 10.47 |  |
|--------------------|----------------------|--|
|                    | Ceepos Mobiilimaksu  |  |
|                    | Sisäänkirjautuminen  |  |
| asiakastuki@cpu.fi |                      |  |
| •••••              | •••                  |  |
| 🖌 Muist            | a salasana           |  |
|                    | Kirjaudu sisään      |  |
| Rekiste            | röidy                |  |
| Salasan            | a hukassa            |  |

## PALVELUNTARJOAJAN TUNNUKSEN SYÖTTÄMINEN

Ensimmäisellä kirjautumiskerralla sinun tulee lisätä sen palveluntarjoajan tunnus,

Palveluntarjoajan tunnus on Hyvinkää: kirjoita valikkoon Hyvinkaa (ilman ääkkösiä). Palveluntarjoajan

tunnusta ei tarvitse kirjoittaa isoilla kirjaimilla. Kuittaa painamalla Ok.

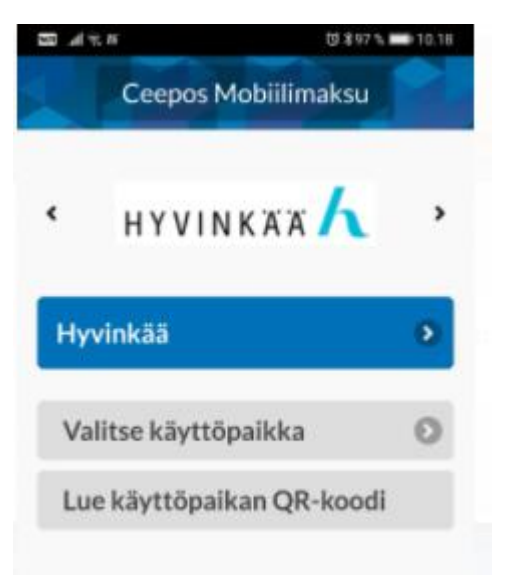

Valitsemalla Hyvinkää kohdan, saat ruokailua varten tunnisteen käyttöösi. Tunniste on voimassa 15 minuuttia, jonka jälkeen se pitää aktivoida uudestaan.

Jokaisella opiskelijalla on yksi tunnistautuminen/ ruokailu/päivä.

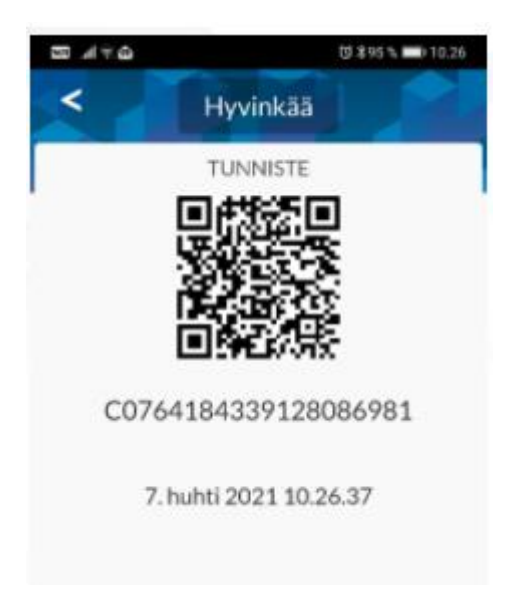

# EI ÄLYKÄNNYKKÄÄ

Ei hätää, koulusihteeriltä saat ean-koodin, joka on samalla tavalla voimassa, kun älykännykkään ladattava Ceepos-App. Koodi on henkilökohtainen ja voimassa 1krt/päivä

## TUNNISTAUTUMINEN

- Ruokailuun tullessa aktivoi Ceepos-tunnistautuminen siten, että sinulla on QR-koodi kännykän näytöllä.
- Näytä sitä tunnistautumislaitteeseen (lukulaitteeseen), sijaitsee linjastojen läheisyydessä

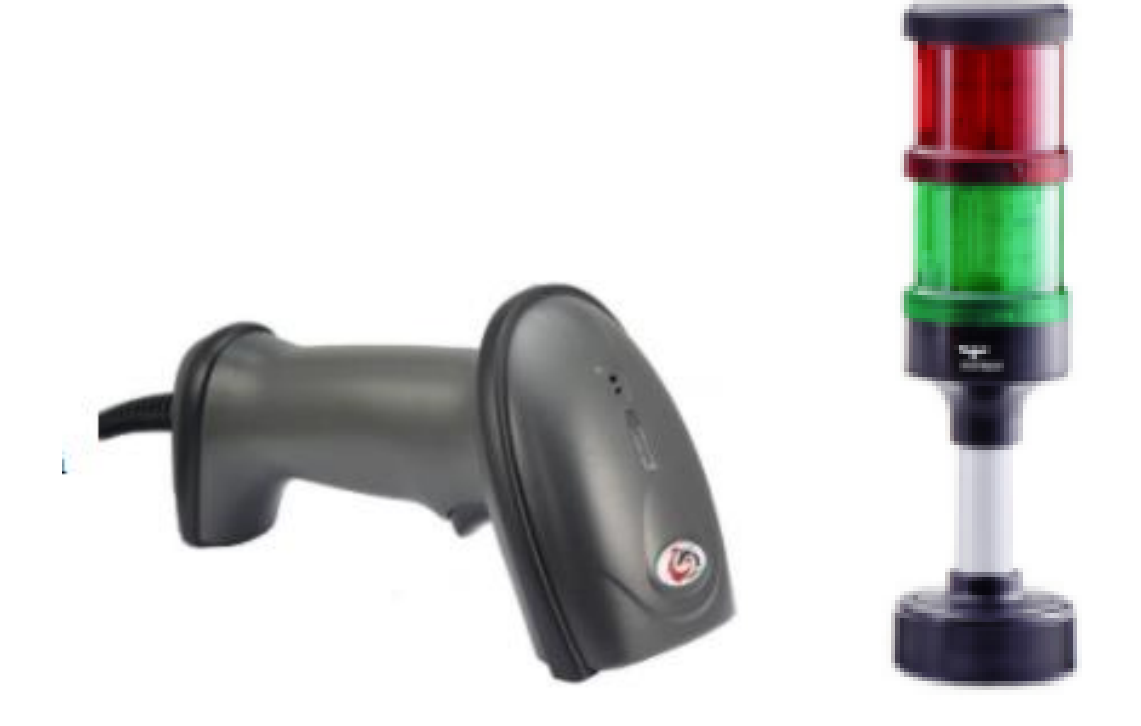

- -> vihreä, opiskeluoikeutesi on kunnossa ja sinulla on ruokailuoikeus
- -> punainen, ota yhteyttä koulusihteeriin ja tarkista opiskeluoikeutesi (Opiskelijarekisteri päivitetään aina yön aikana)

Koulun keittiön henkilökunta neuvoo ongelmatilanteissa mielellään